## Accessing the Event Replicator Administration Area

## To access the Event Replicator Administration area of Adabas Manager:

1. Type the following URL into your web browser:

http://smh-mil-node:smh-mil-http-port/smh/login.htm

where *smh-mil-node* is the name of the machine where the Adabas Manager is running and *smh-mil-http-port* is the port number (the default is 49991) for the SMH MIL (Management Independent Layer) server.

## Note:

If Adabas Manager has been installed to use Apache as a web server, replace *smh-mil-http-port* with the port number of the Apache web server (the default is 80) rather than the Adabas Manager MIL server.

Or:

From your Start Programs submenu, select **Software AG Base Technology** and then **System Management Hub**, followed by **Web Interface**.

The login screen for the System Management Hub appears.

2. Login to the System Management Hub.

The System Management Hub main panel appears.

- 3. Select the name of the managed host on which Adabas Manager and Event Replicator Administration are installed.
- 4. Expand the tree-view frame for the managed host by clicking on the plus sign (+) to the left of its name.
- 5. Expand the node "Adabas Manager" in the tree-view under the managed host.

The Adabas Manager area becomes available to you.

To access the Adabas database management area, click and expand the **Adabas Databases** entry listed under "Adabas Manager" in the tree-view. To access Event Replicator Administration (the Event Replicator Server management area), click and expand the **Replicators** entry listed under "Adabas Manager" in the tree-view.